# Lecture 11: Example fMRI Data Processing and Analysis using SPM8

November 16, 2016

#### Step 1: Dicom to NIFTI Raw Images after DICOM Conversion

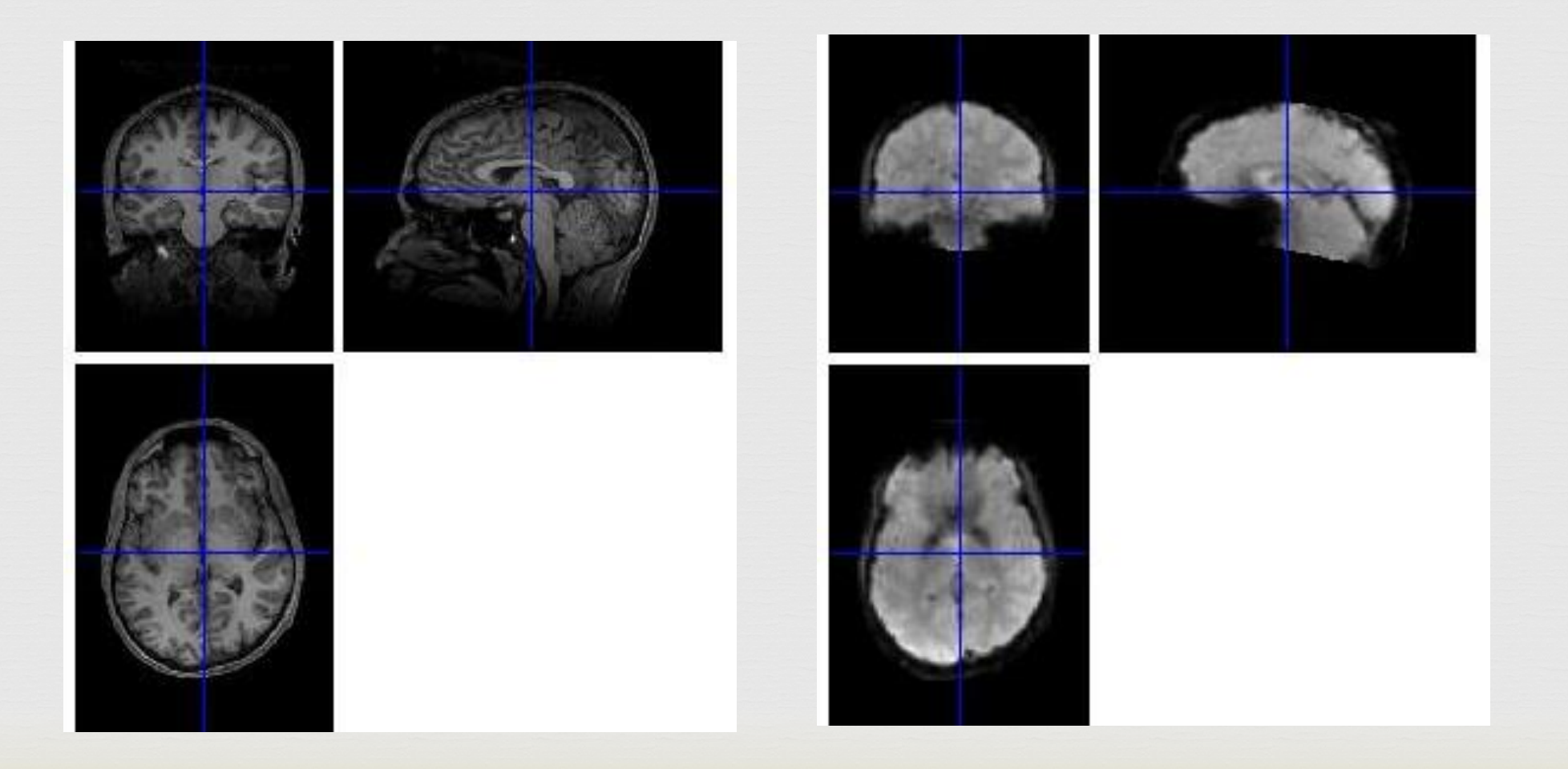

#### **Motion Correction**

**R**Two step procedure:

I. Register all images to the first image in the scan series & compute the mean image

**2**. Register all images to the mean image computed in step 1

### Step 2: Alignment and Motion Correction

- Look at the motion estimates
- If they are too high, do not use the data!!

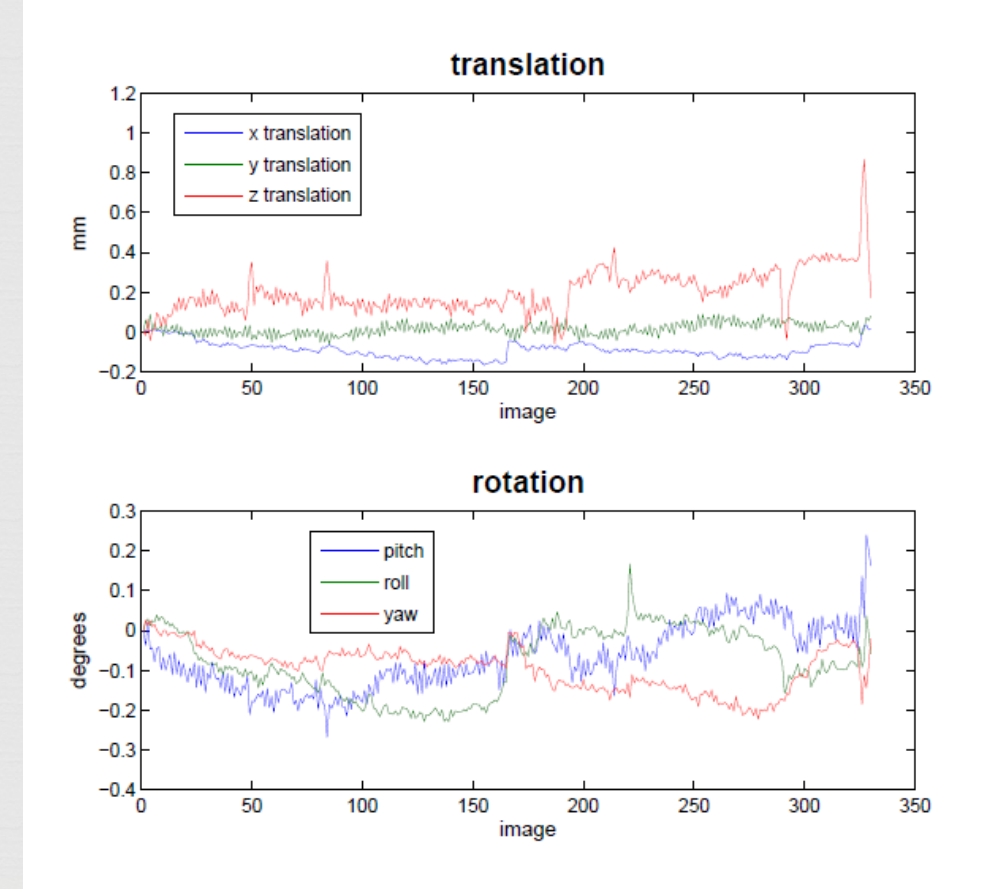

## Step 3: Coregistration – anatomical to functional

- Less we move (resample)the functional images, the better
- Minimization of an objective function – Normalized Mutual Information

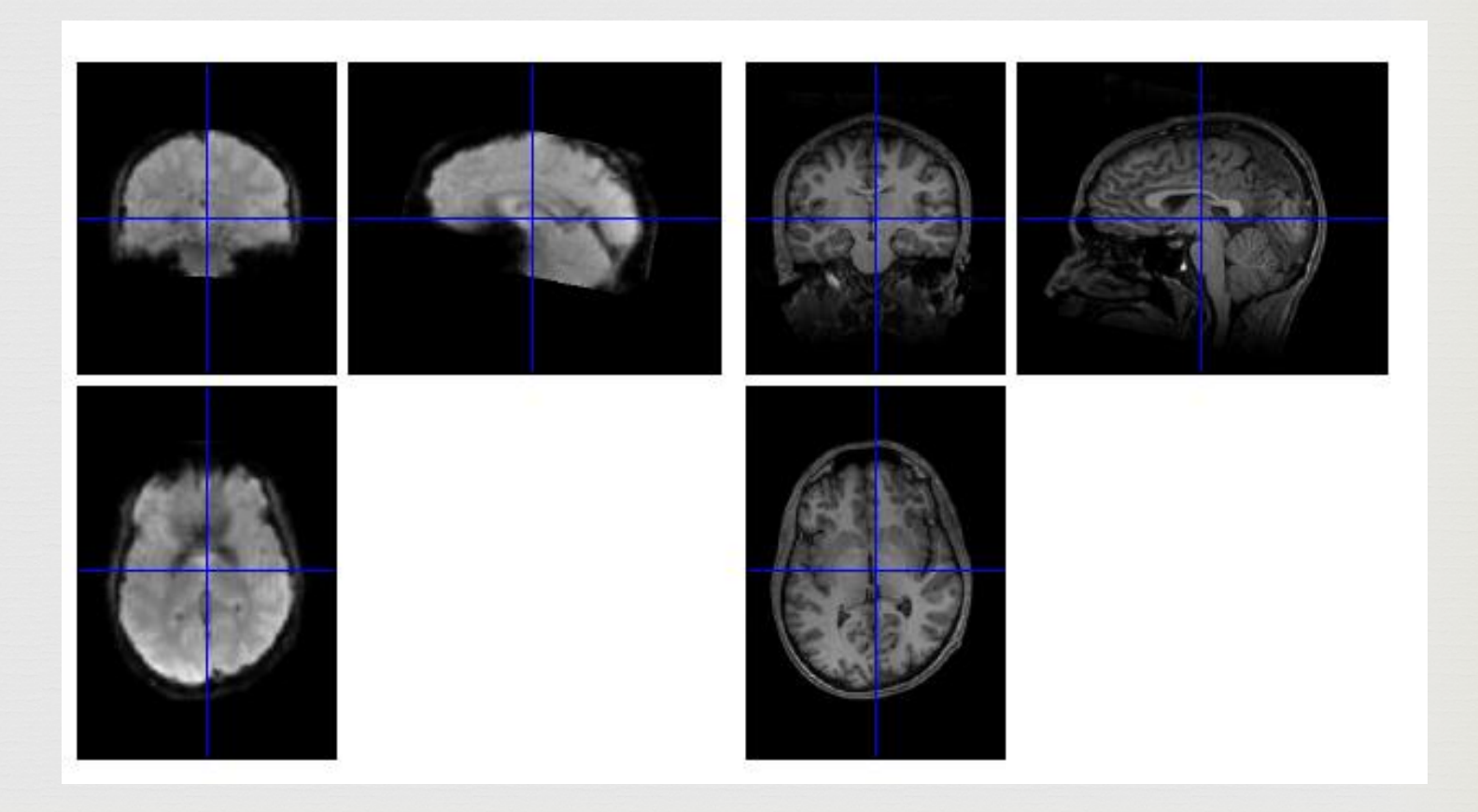

#### Step 4: Segmentation / Normalization to MNI Space

- Breaks down the anatomical image into white matter, gray matter, and CSF
- Aligns it to the MNI brain

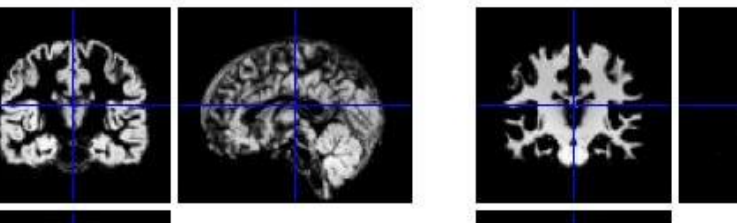

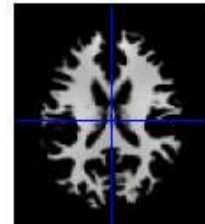

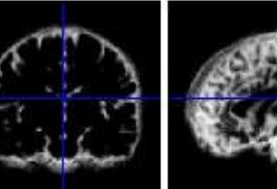

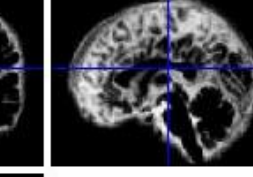

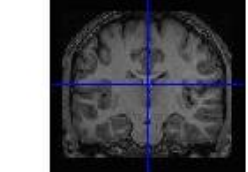

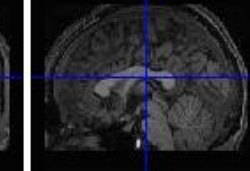

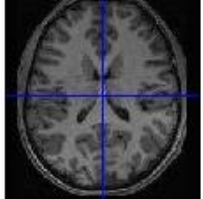

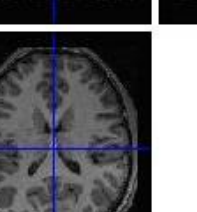

#### Normalization to MNI: How well did it do?

- Both the anatomical and functional images are moved into MNI Space
- Top images are our data, bottom are MNI brains

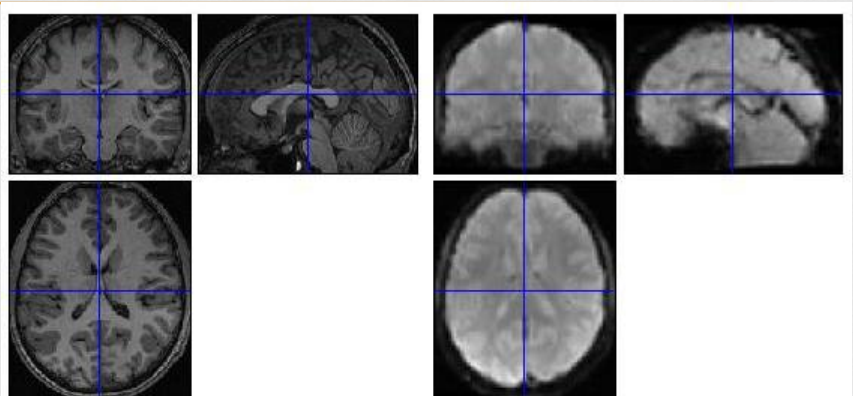

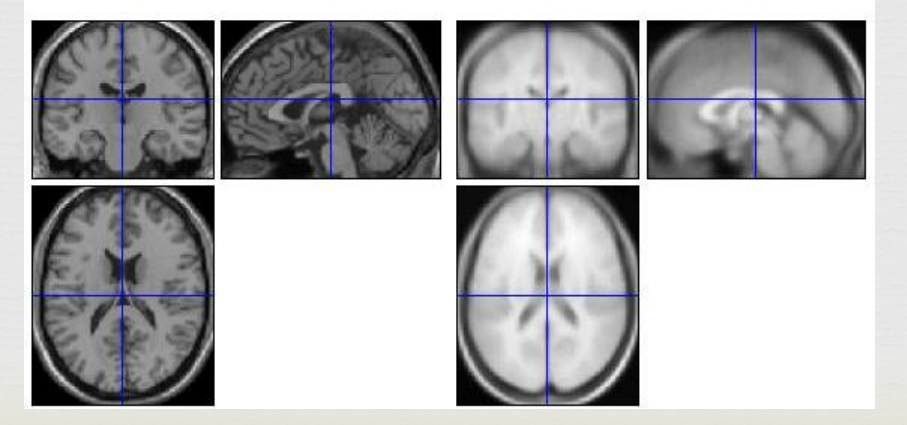

#### Before to After

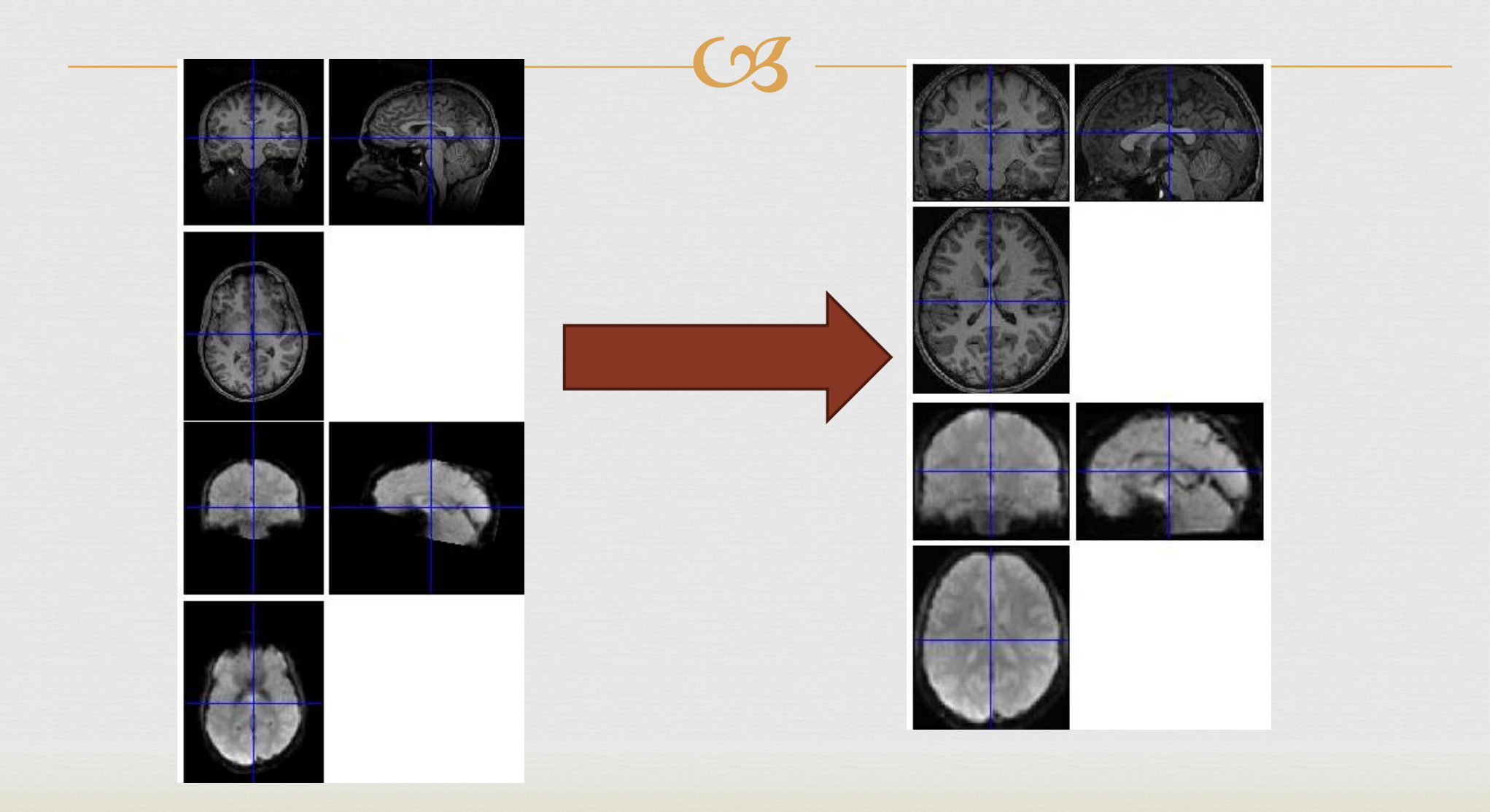

#### Step 5: Smoothing the Data

(%

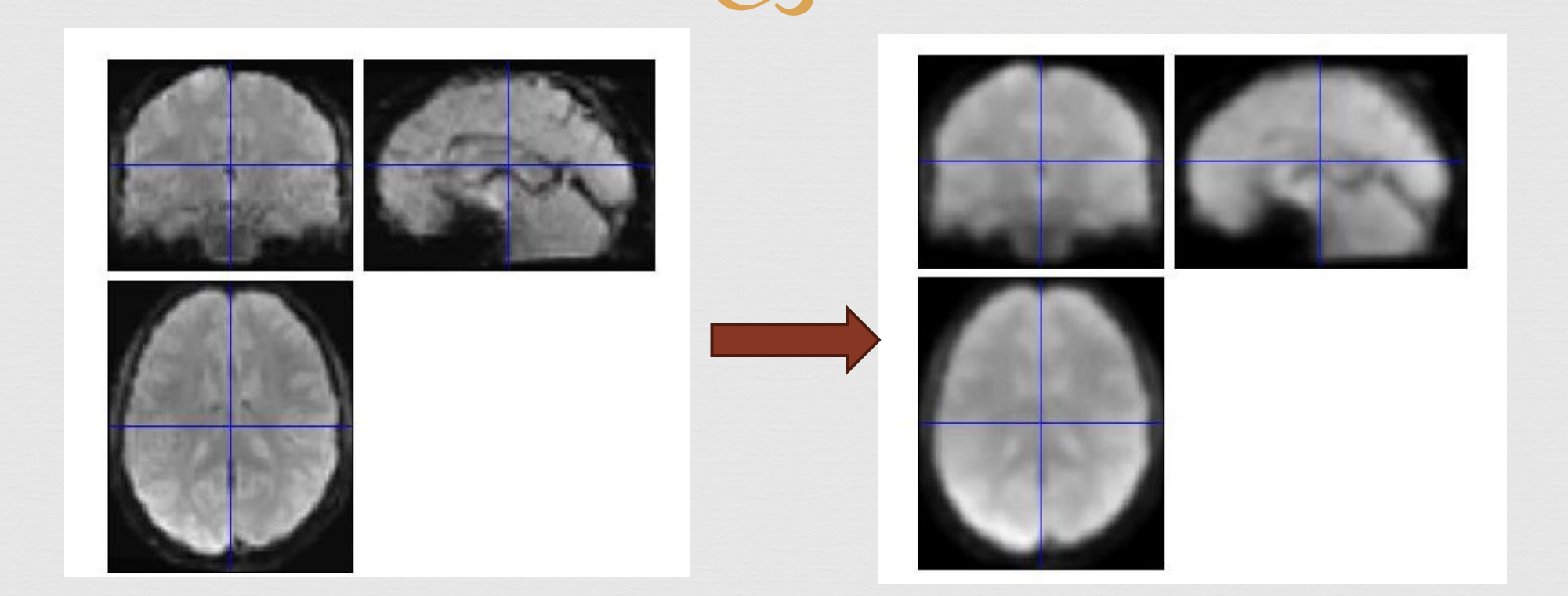

# Modeling the data

#### R BLOCK DESIGN FACES TASK:

Series are from NimStim database (public database)

G Four conditions: Angry faces, neutral faces, fearful faces, control figures

Meed to know the timings and duration of each stimulus

Construction of the construction of the constr

#### Faces Task - Implicit Emotion Processing

Implicit = they are not attending to the emotion (designed to activation background emotion processing)

R Instructions:

Pay attention and respond as fast as you can
If you see a picture of a male, press your middle finger
If you see a picture of a female, press your index finger

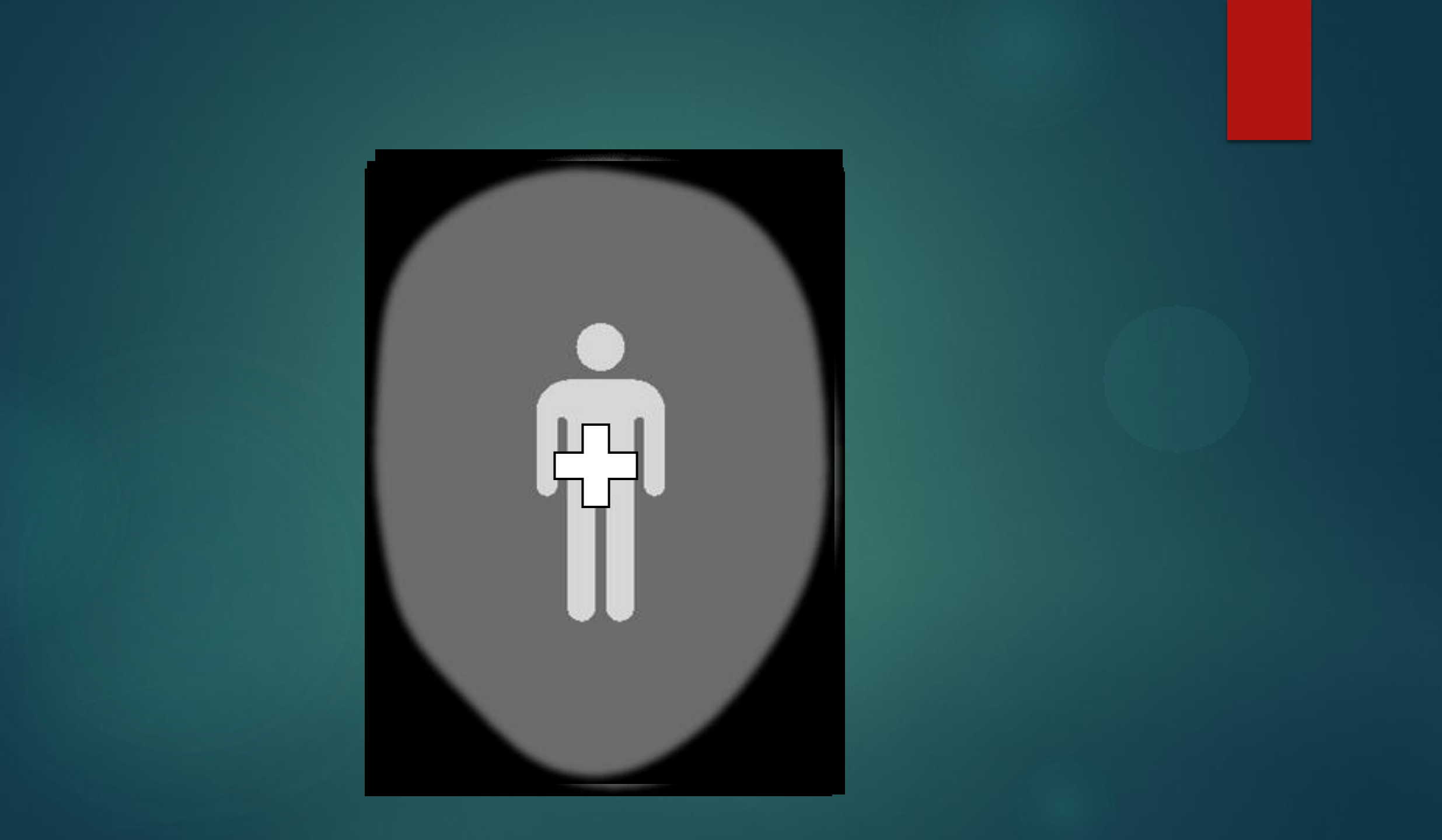

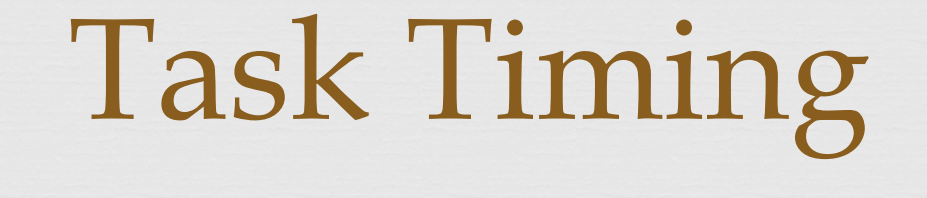

☑ 20 second blocks during which 6 images are displayed

**Blocks** can be one of the four conditions

☑ Images are shown for 2 seconds each, with ISI of 3-8 seconds

CS Each condition is shown 4 times, resulting in sixteen 20-second blocks

**Timing Parameters** 

 $\bigcirc$  TR = 2 seconds

Collecting 37 slices for each 2 seconds, so collecting 165 \* 37 = 6105 slices total

OR: 6105 total slices/330 total seconds = 18.5 slices/second

| <u> </u>     |                                              |               |                  |               |                  |                |                                         |             |          |         |   |
|--------------|----------------------------------------------|---------------|------------------|---------------|------------------|----------------|-----------------------------------------|-------------|----------|---------|---|
| Step 1       | localizer                                    | Nofsl         | SIThck           | Conc          | Res              | FOV            | Seconds                                 | TR          | TI       | TE      | F |
| Series:      |                                              | 9             | 10               | 9             | 256x180          | 300×300        | Om15s                                   | 8.6         | 300      | 4       |   |
| This is a la | arge FOV 3 plane localize                    | r             |                  |               |                  |                |                                         |             |          |         |   |
| Step 2       | sag_t1_loc                                   | Nofsl         | SlThck           | Conc          | Res              | FOV            | Seconds                                 | TR          | TI       | TE      | F |
| Series:      |                                              | 15            | 4                | 1             | 256x232          | 256x256        | Om 34s                                  | 250         | 300      | 2.5     |   |
| Prescribe l  | left-right symmetric to th                   | he brain. Ald | ong falx in cor  | onal use the  | e eyes or the na | asal septum i  | n axial plan                            | e           |          |         |   |
| Step 3       | cor_t1_loc                                   | Nofsl         | SIThck           | Conc          | Res              | FOV            | Seconds                                 | TR          | TT       | TE      |   |
| Series:      |                                              | 15            | 4                | 1             | 128×116          | 256x256        | Om19s                                   | 250         | 300      | 25      |   |
| Make perp    | endicular on sagital then                    | center in a   | ll three planes  | ; (without ro | tating). If need | led rotate in  | the transv                              | ersal plane | ?        |         |   |
| Step 4       | axial_ACPC                                   | Nofsl         | SIThck           | Conc          | Res              | FOV            | Seconds                                 | TR          | TI       | TE      |   |
| Series:      |                                              | 1             | 3                | 1             | 128×128          | 256x256        | Om21s                                   | 250         | 300      | 246     |   |
| Make perp    | endicular on both sag and                    | d cor. Then i | incline in sag p | lane to alig  | to ACPC          |                | 0,,,,,,,,,,,,,,,,,,,,,,,,,,,,,,,,,,,,,, |             |          | 2.40    |   |
| Step 5       | inplanes_shift_21.7                          | Nofsl         | SIThck           | Conc          | Res              | FOV            | Seconds                                 | TR          | TI       | TF      | _ |
| Series:      |                                              | 39            | 3.1              | 1             | 64x 64           | 205×205        | Om10s                                   | 2000        | 0        | 16      |   |
| Copy cente   | r from ACPC then shift                       | with 21.7 (th | hen in steps of  | F 3.1)        |                  |                | 011100                                  | 2000        | <u> </u> | 10      |   |
| Step 6       | axial_mprage                                 | Nofsl         | SIThck           | Conc          | Res              | FOV            | Seconds                                 | TR          | TI       | TE      |   |
| Series:      |                                              | 192           | 1                | 1             | 256x192          | 256x192        | 7m 2s                                   | 2200        | 1000     | 3 31    |   |
| Copy cente   | r from ACPC then shift w                     | ith 0.5 mm    | (half slice) PE  | is R>>L Che   | ck under resol   | ution that int | erpolation i                            | s OFF       | 1000     | 0.01    |   |
| Step 7       | reward                                       | Nofsl         | SIThck           | Conc          | Res              | FOV            | Seconds                                 | TR          | TI       | TF      | - |
| Series:      |                                              | 39            | 3.1              | 1             | 64x 64           | 205x205        | 8m 6s                                   | 2000        | 0        | 28      |   |
| Copy center  | r from in-planes check f                     | PE to be P>>  | A                |               |                  |                |                                         |             |          | 20      |   |
| Step 8       | faces_oldx2                                  | Nofsl         | SIThck           | Conc          | Res              | FOV            | Seconds                                 | TR          | TI       | TE      |   |
| Series:      |                                              | 37            | 3.1              | 1             | 64x 64           | 200×200        | 5m36s                                   | 2000        | 0        | 28      |   |
| Copy center  | r from InPlanes. PE is A>>                   | ρ             |                  |               |                  |                |                                         |             |          |         |   |
| Step 9       | dti_68                                       | Nofsl         | SIThck           | Conc          | Res              | FOV            | Seconds                                 | TR          | TI       | TE      |   |
| Series:      |                                              | 64            | 2                | 1             | 128×128          | 256x256        | 10m 4s                                  | 8500        | 2500     | 91      |   |
| Copy center  | from ACPC then shift i<br>May not run this s | 7 mm ( 3 sli  | ces and a haif   | )then add/    | subtract in step | os of 2 mm     | 10111 70                                |             | 2300     | <u></u> |   |
| Step 10      | MSIT                                         | Nofsl         | SIThck           | Conc          | Res              | FOV            | Seconds                                 | TR          | TT       | TE      | - |
| Series:      |                                              | 39            | 3                | 1             | 64x 64           | 205x205        | 9m26c                                   | 2000        | 0        | 25      |   |
|              |                                              | -             | -                | -             |                  | 2037203        | 211205                                  | 2000        | 0        | 63      |   |

#### Example Run Sheet

#### First level analysis

**R** Example onset timings (in seconds):

Anger timings
Fear timings
Neutral timing
Control timings

[28.5 87 204 301] [9 126 223 262.5] [48 144.5 223.5 262.5] [67.5 106.5 165 282]

Block Duration = 19.5 seconds
Each condition is shown 4 times
Motion estimates are used for task regressors

#### **Model Estimation**

In SPM, model estimation is done using Restricted Maximum Likelihood Method (estimating Beta coefficients)

R This assumes the error correlation structure is the same at each voxel

Reta coefficients are computed for condition + each motion parameter + a constant (so for one run, number of Betas = 11)

## Design Matrix Generated by SPM

- Parameters to model are indicated across the top (11 Betas)
- Time is along the y-axis
- Bright spots indicate the value of the parameters in the model
- Example, Anger is displayed 4 times throughout the task, etc.

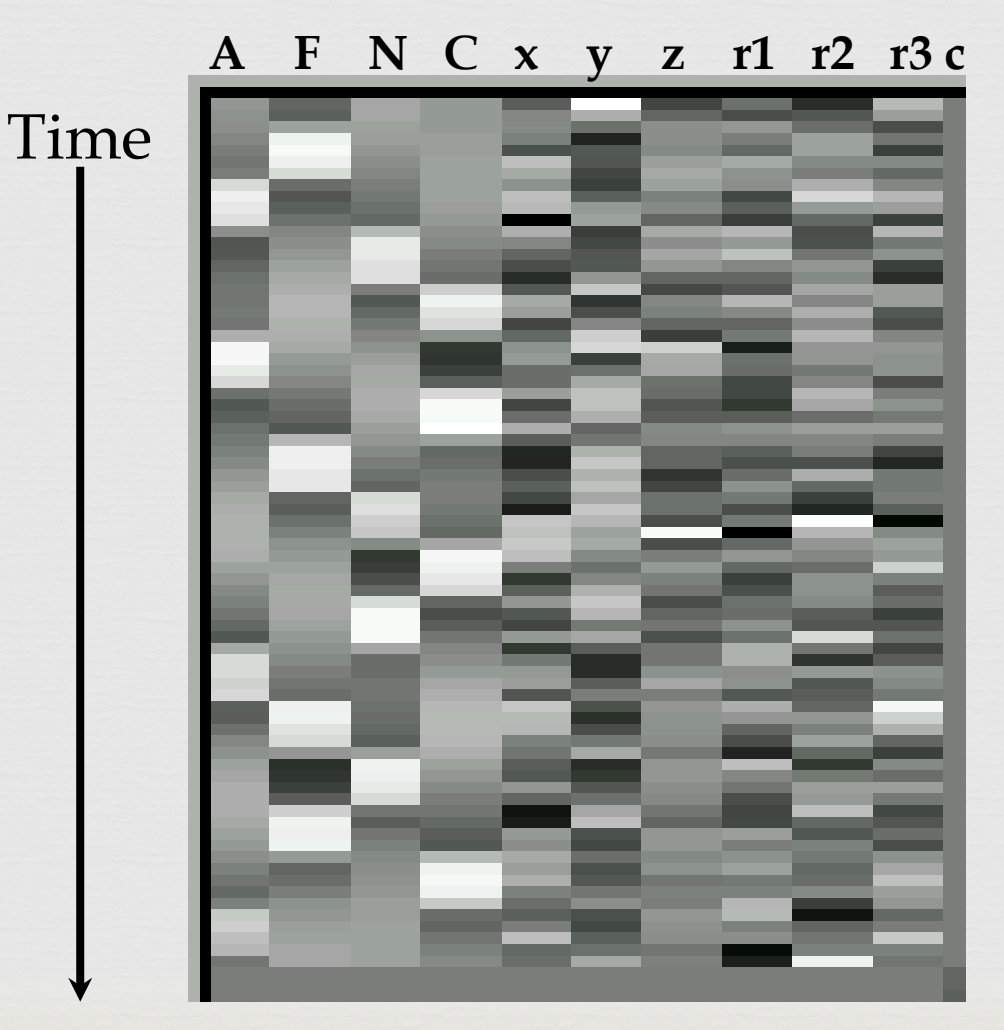

# Beta Coefficients for First 4 Conditions

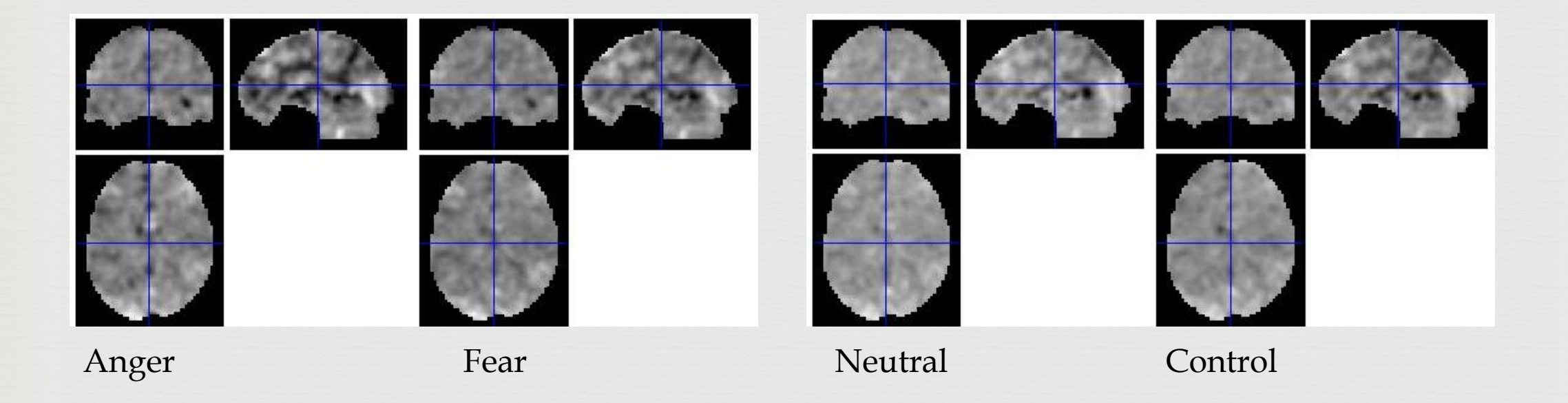

#### SPM Also Computes These

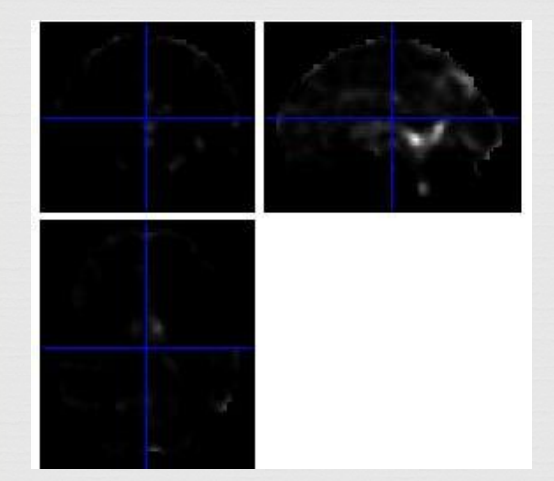

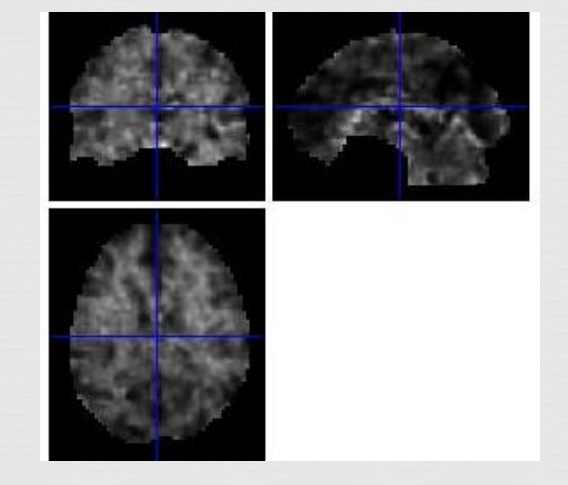

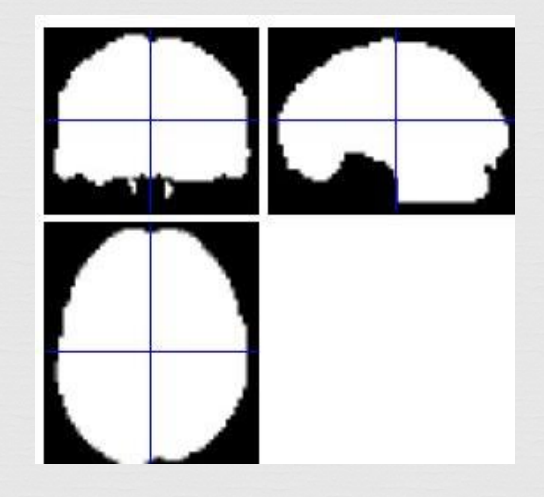

ResMS = residual variance estimate

RPV= RESEL = resolution element, describes spatial image resolution

Mask = locations where all subjects had data

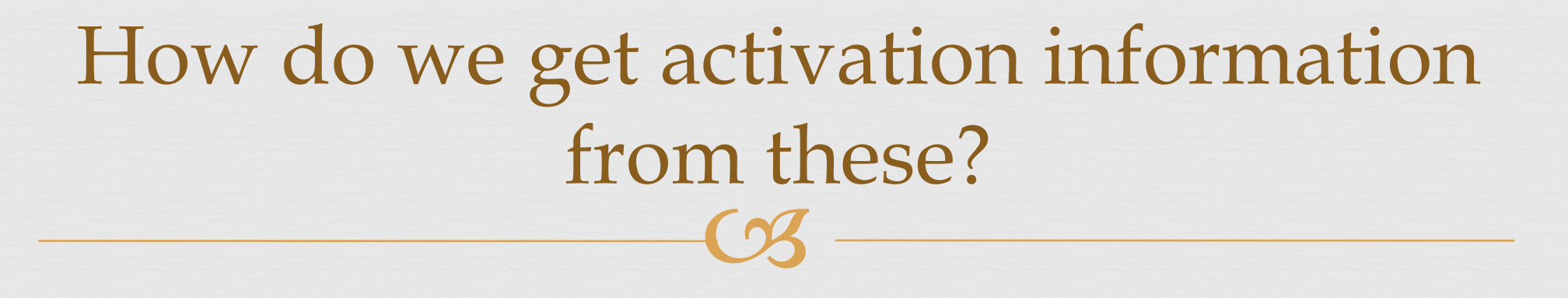

Activation occurs when there is a difference between two cognitive states

Need the contrast imagesHow do we contrast the images?

Give weights to each of these conditionsSPM computes contrasts based on these weights

#### Contrast Weight Examples (SPM8)

|        |       | C       | <u>у</u> — |                                          |
|--------|-------|---------|------------|------------------------------------------|
| [Anger | Fear  | Neutral | Contro     | 51                                       |
| [1     | 0     | -1      | 0          | ] (Anger > Neutral)                      |
| [0     | 1     | 0       | -1         | ] (Fear > Control)                       |
| [0.5   | 0.5   | -0.5    | -0.5       | ] (Anger and Fear > Neutral and Control) |
| Also:  |       |         |            |                                          |
| [1     | 0     | 0       | 0          | ] (Anger > Baseline)                     |
| [0     | 1     | 0       | 0          | ] (Fear > Baseline)                      |
| [0     | 0     | -1      | 0          | ] (Baseline > Neutral)                   |
| [0.333 | 0.333 | 0.333   | -1         | ] (Anger, Fear, Neutral > Control)       |

#### **Contrasting Betas**

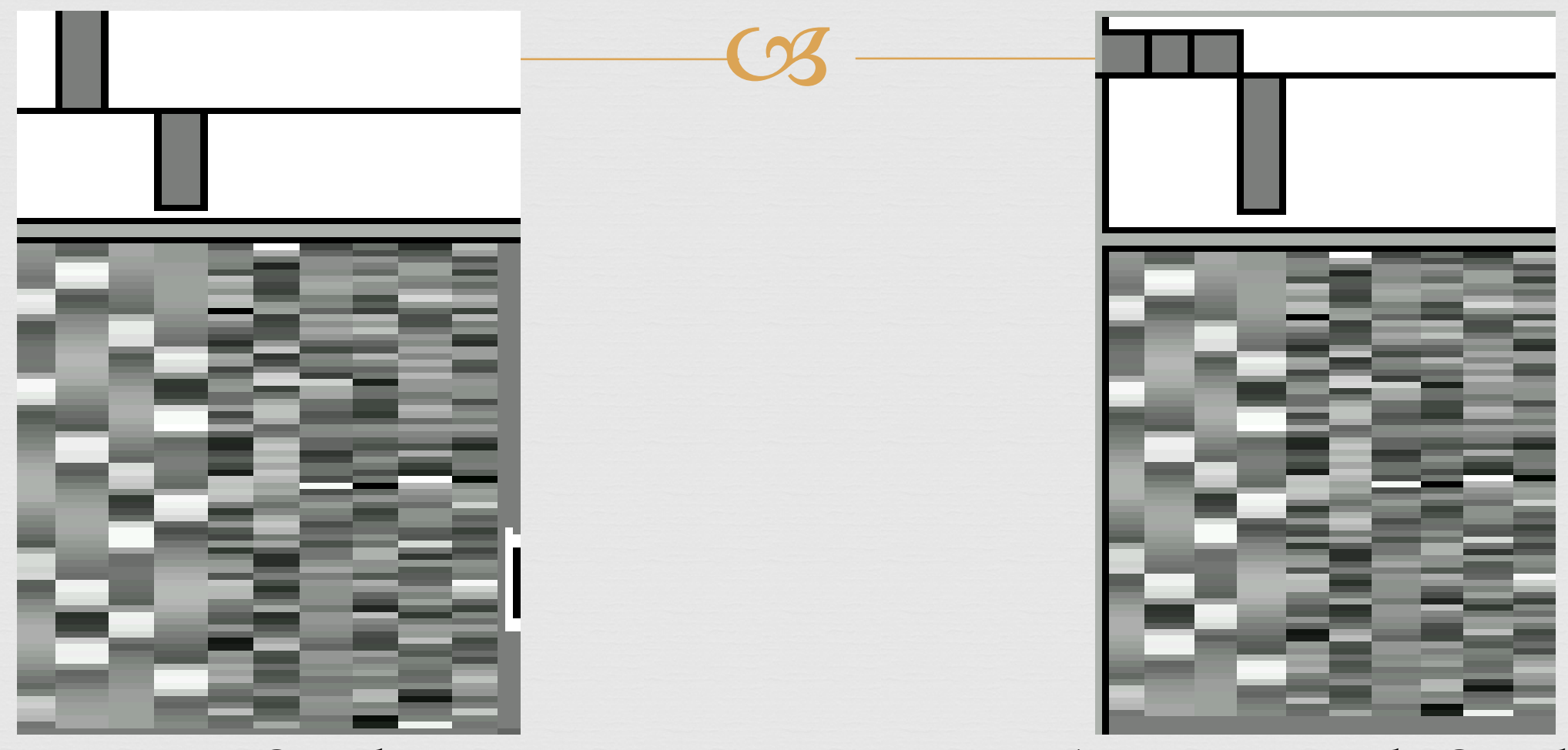

Fear > Control

Anger, Fear, Neutral > Control

# Estimating the CON images

Next, the hypothesis of: is tested against:

c'B = 0 (null) c'B > 0

Once the contrasts are created, the spmT maps are created which indicate the t-values at each voxel

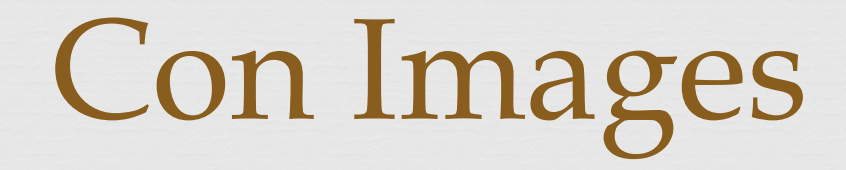

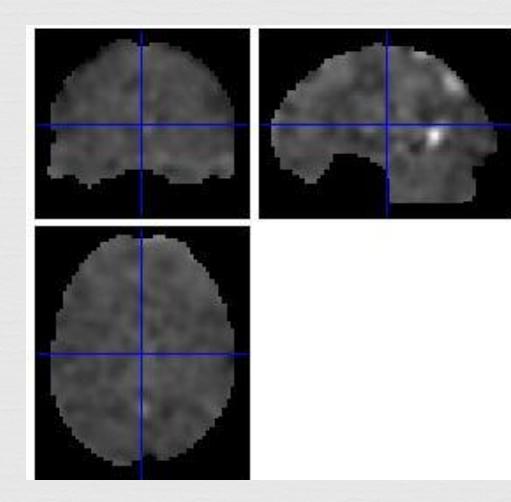

Anger > Neutral

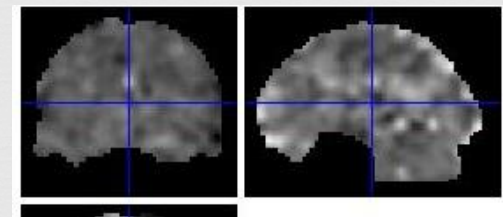

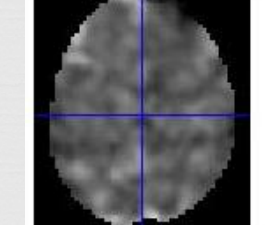

Fear > Control

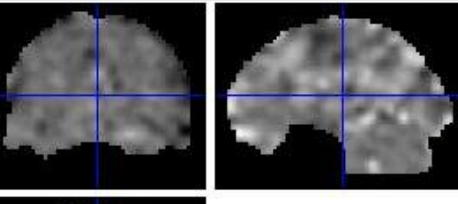

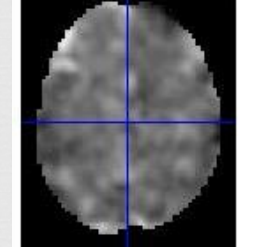

Anger, Fear, Neutral > Control

#### spmT Images

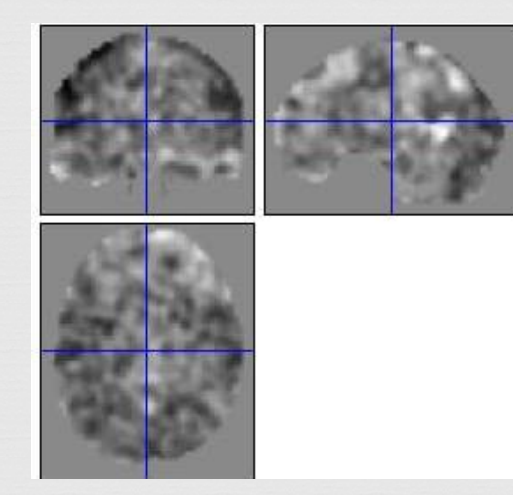

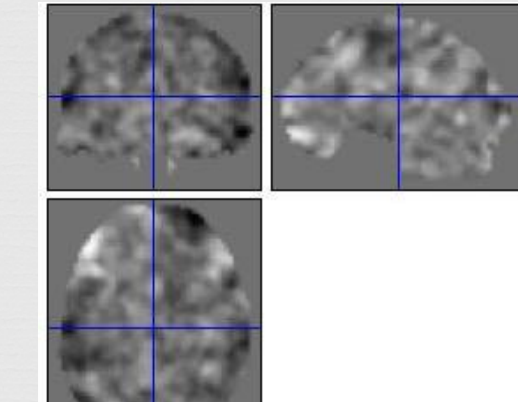

Anger > Neutral

Fear > Control

Anger, Fear, Neutral > Control

These images by themselves are not very useful!!!

## Overlay Onto Anatomical Brains (MNI) & Add Color

- By overlaying onto an anatomical brain, can visualize the approximate brain area of activation
- By adding color the differences in activation significance is much more apparent

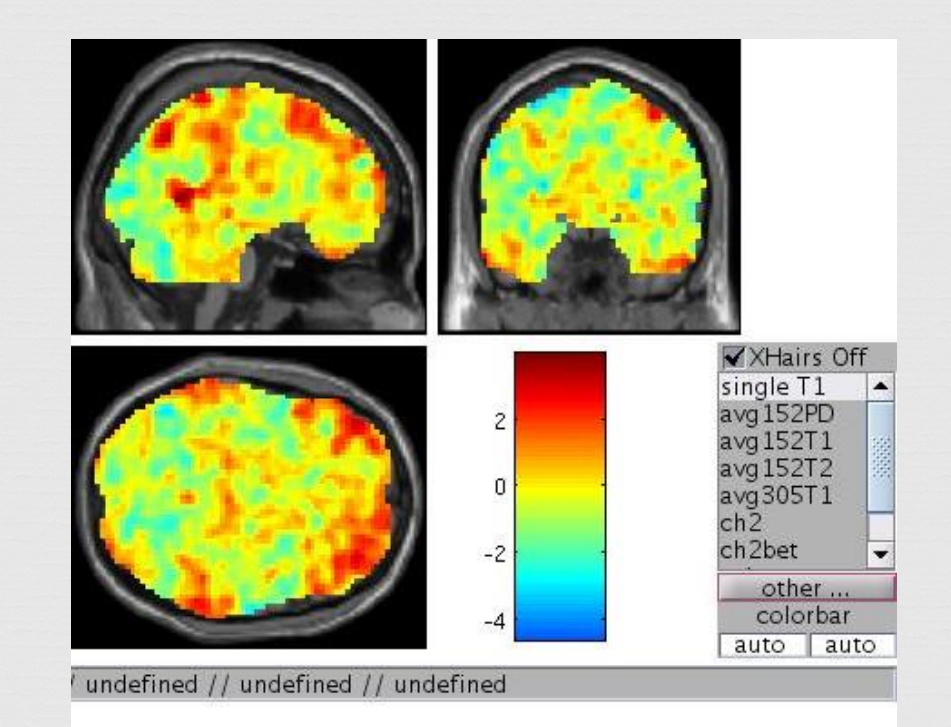

#### Tools are Available to Help View the Images

- This program, xjView, runs from Matlab and SPM
- Helps you view the images at different thresholds
- Limit p-values and contiguous cluster size

File Edit View Insert Tools Desktop Window Help ✓XHairs Off single T1 🔺 avg152PD avg 152T 1 avg152T2 avg305T ch2bet other colorbar auto auto // Inter-Hemispheric // undefined // undefined // undefined // undefined // undefined /projects/projects2/Germain/SFeRe/analysis/212222\_v1/fmri/face/spmT xjView 8.14 released. Please download. \_0001.img,1 This is a T test image. ×jView 8.14 was released on 2015-11-15. mat = Download at http://www.alivelearn.net/xjview -3 0 0 81 0 3 0-115 0 0 3 -53 0 0 0 1 dimension 53 63 46 nter-Hemispheric in ×Brain overlay Amygdala Small volume common regi. slice view report volume display intensity 🛛 🍙 All )Only+ \_)Only-🔄 Render Vienew 👻 Pick Cluster/... Select Cluster Clear Selection cluster size 5 pValue=1 FDR p= T=-Inf df= 292 4 88 Þ  $x = 0.00 \ y = -1.00 \ z = 1.00$ -0.64

xjView: /projects/projects2/Germain/SFeRe/analysis/212222\_v1/fmri/face/spmT\_0001.img,1

\_ 🗆 🗙

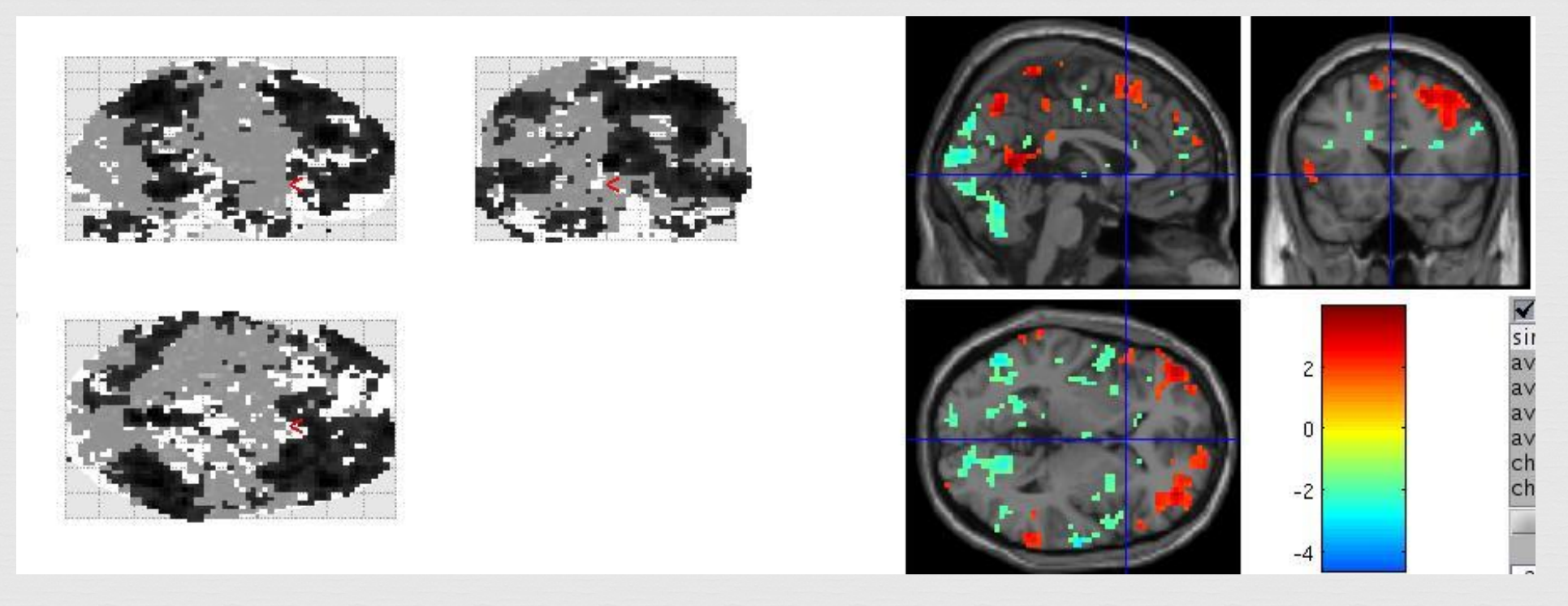

Anger > Control, p-value set to 0.05, k=1, very low threshold

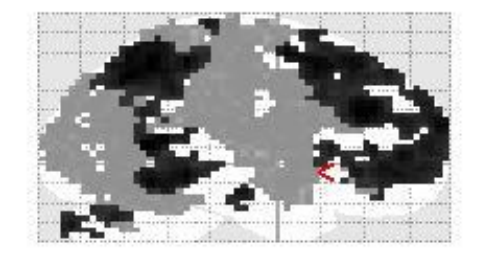

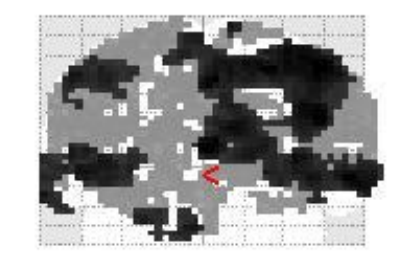

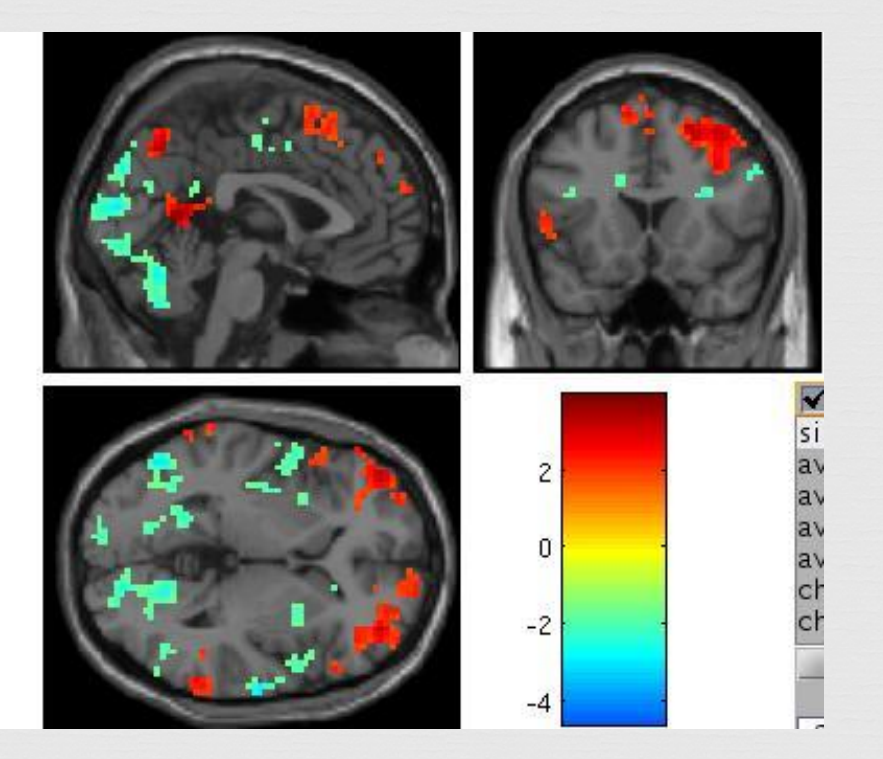

Anger > Control, p-value set to 0.05, k=20, reduces "dots" of activation

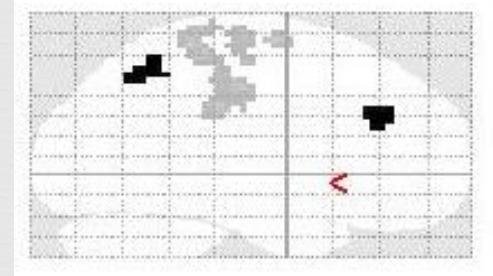

-

<

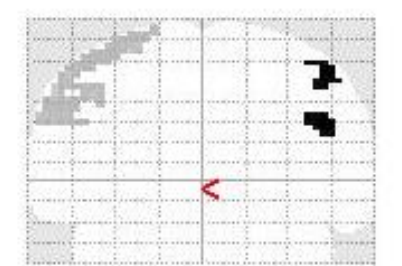

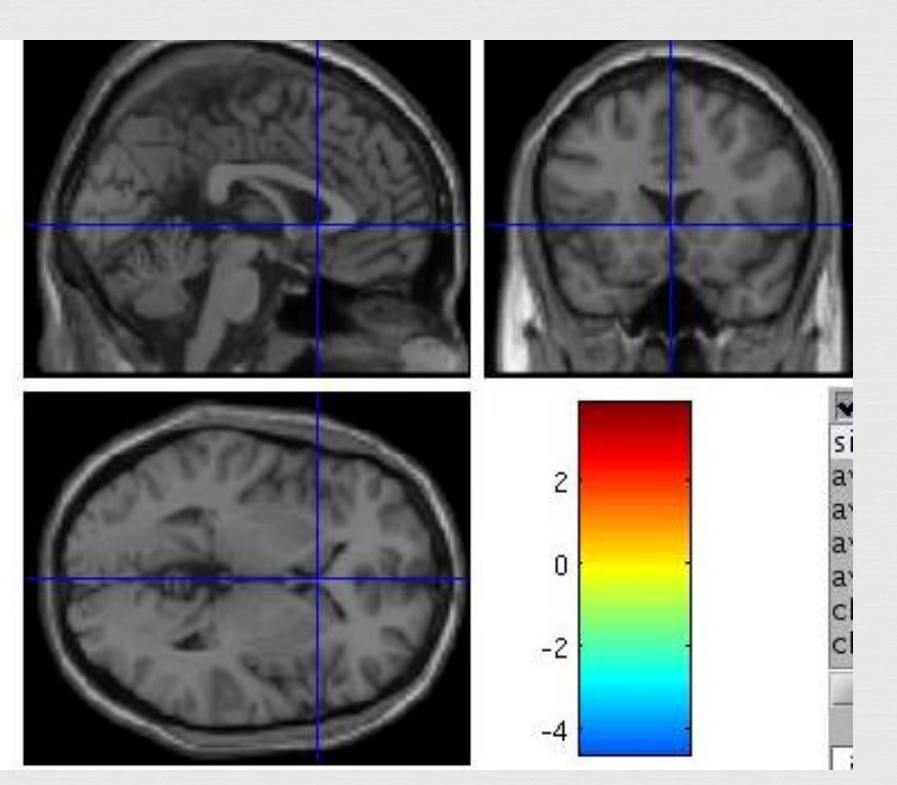

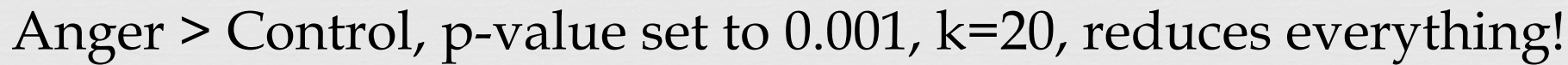

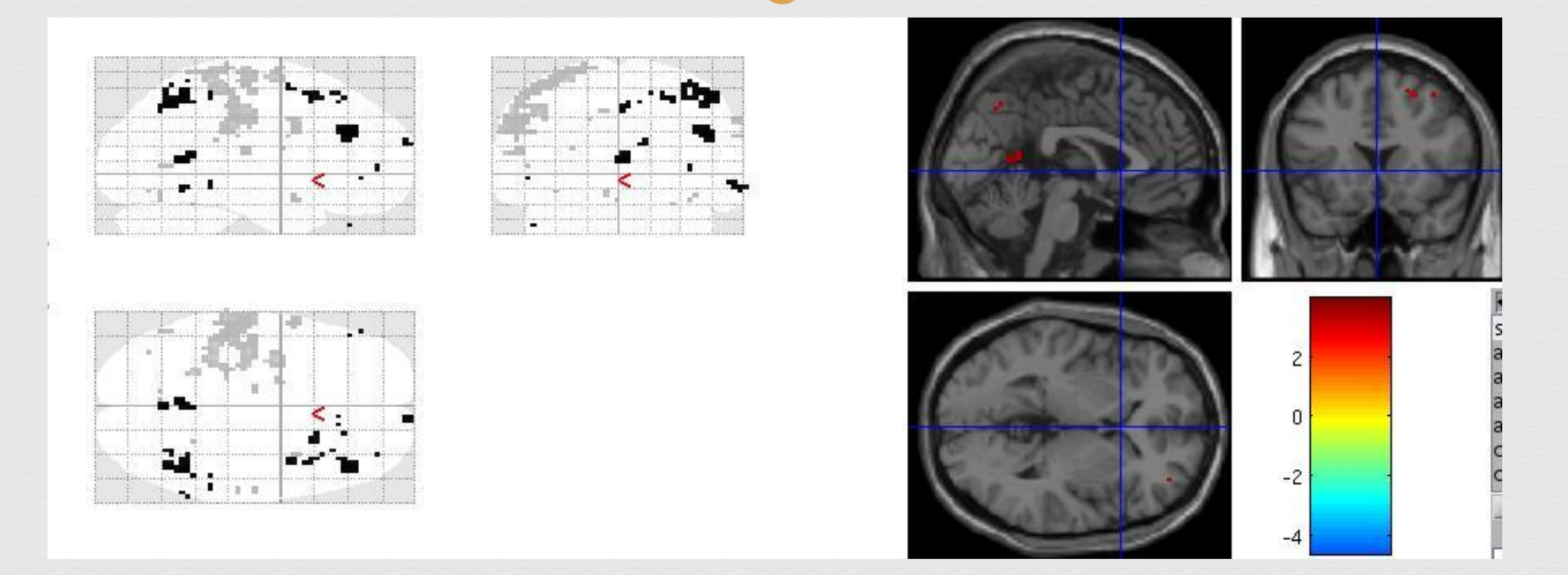

Anger > Control, p-value set to 0.001, k=1, small, very significant clusters and dots of activation

Applying Thresholds

础 Use k=5 or higher

Remember, multiple comparison testing is often best approach!!

#### **Cluster Analysis**

- This particular cluster has 110 voxels
- 109 of these voxels are located in the frontal lob
- 63 are classified as White Matter •
- 61 are classified as Superior Frontal Gyrus

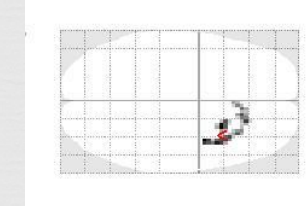

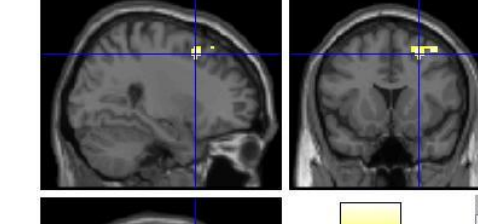

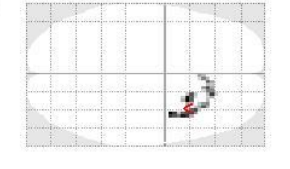

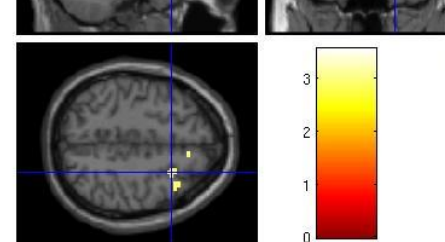

// Right Cerebrum // Frontal Lobe // Middle Frontal Gyrus // White Matter // undefined // Frontal\_Mid\_R (aal)

in the second

--TOTAL # VOXELS--110 109 Frontal Lobe 109 Right Cerebrum 63 White Matter 61 Superior Frontal Gyrus 57 Frontal\_Mid\_R (aal) 44 Middle Frontal Gyrus 42 Gray Matter 36 brodmann area 8 31 Frontal\_Sup\_R (aal)

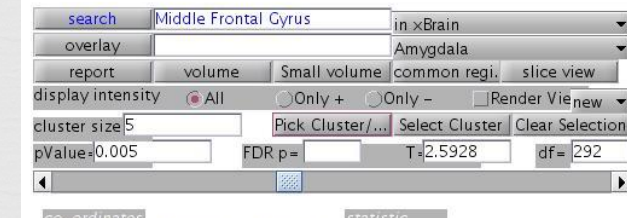

 $x = 27.00 \ y = 14.00 \ z = 49.00$ 3.27

#### xiView 8.14 released. Please downloa

xiView 8.14 was released on 2015-11-15. Download at http://www.alivelearn.net/xjview

#### Can Display in Slice View

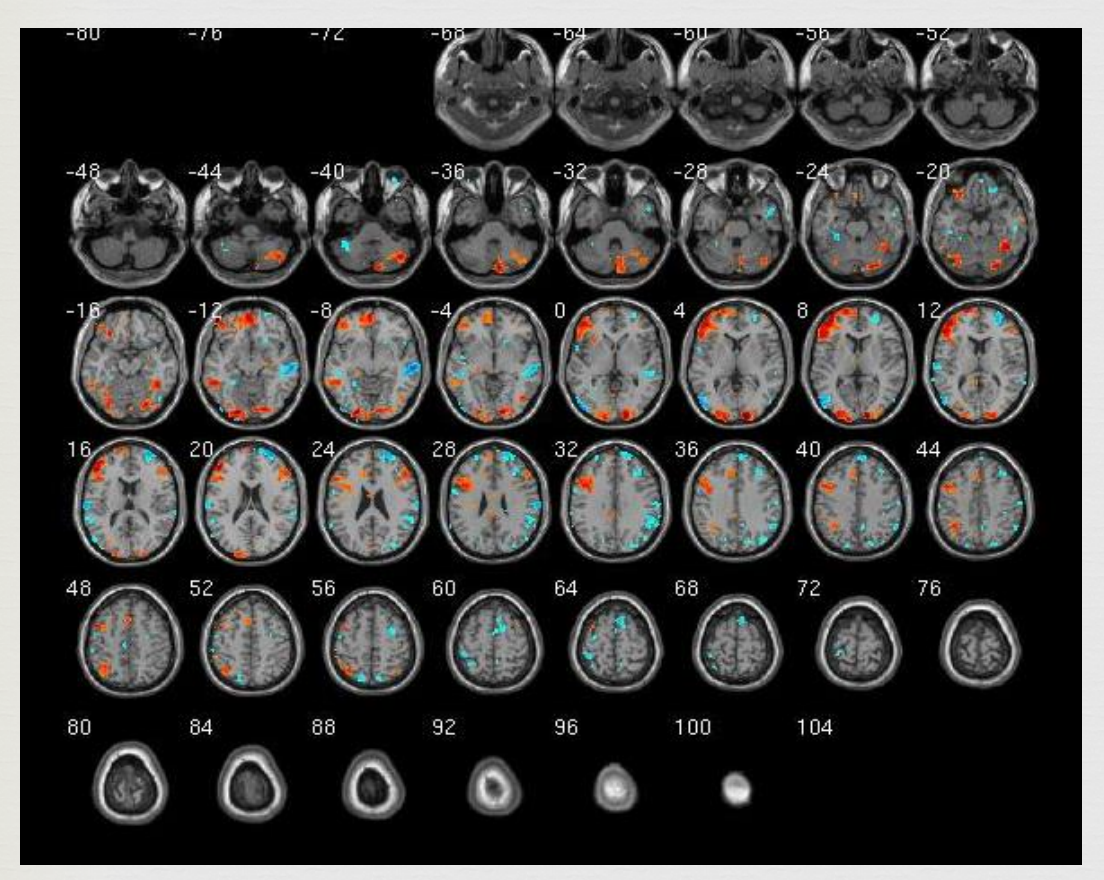

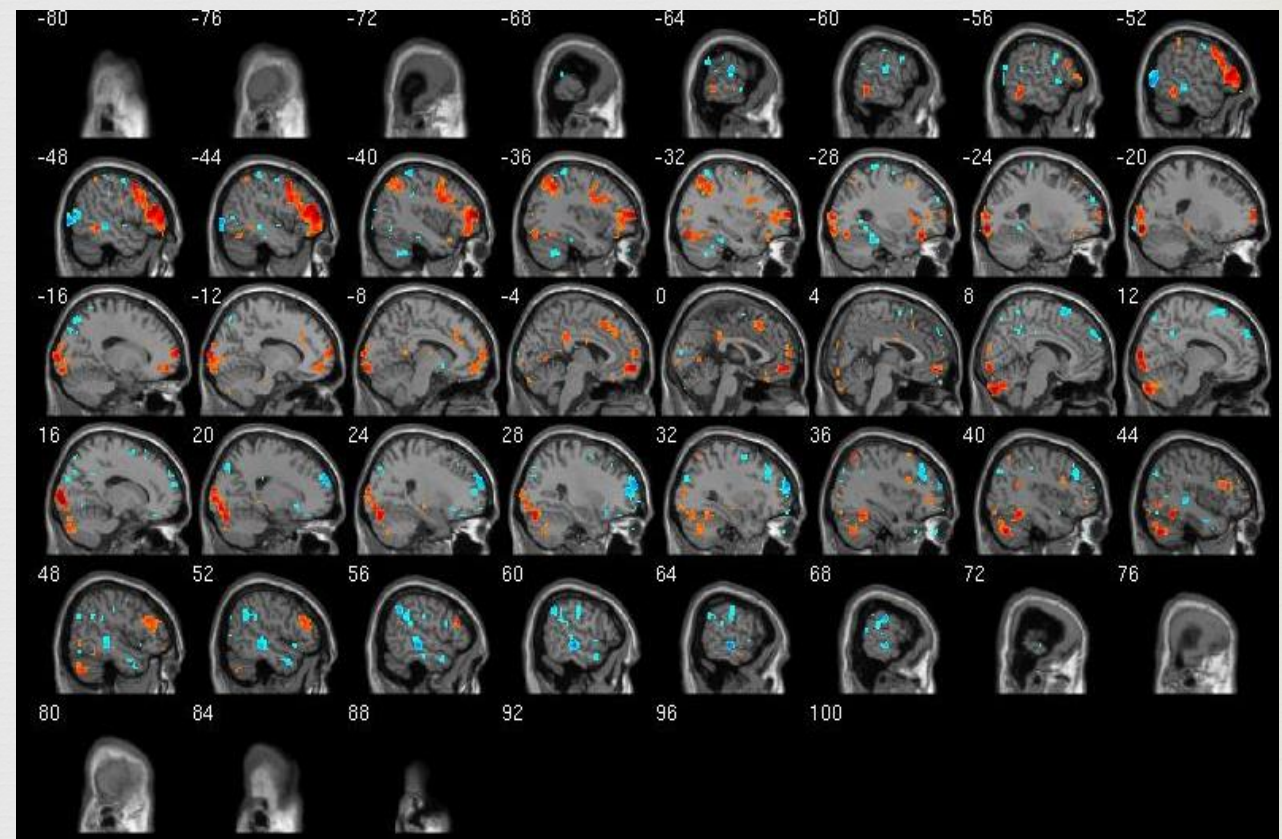

#### Can Also Pick "Render View"

#### Reconstruction of 3D brain with "activation" on the surface

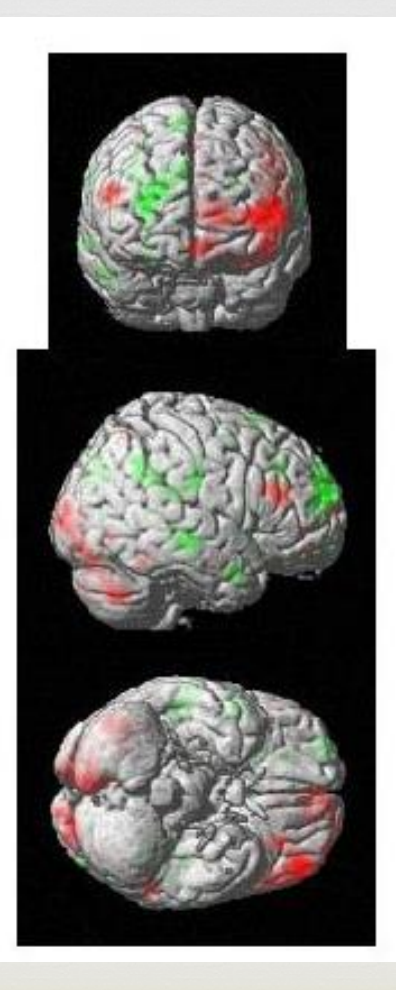

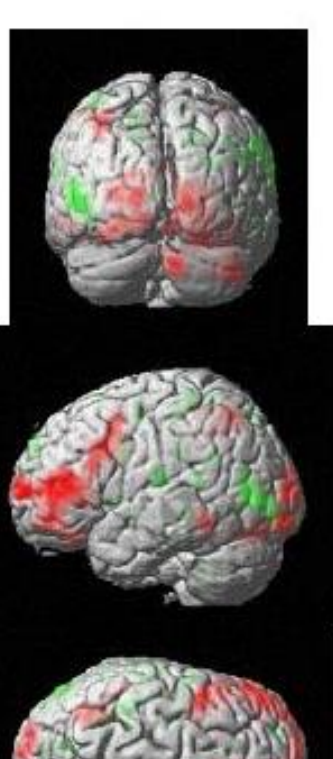

#### Now, Group Maps

 $x = 2.73 \ y = -12.55 \ z = -13.08$ 

- This is a map of anger>control for 114 normal, healthy subjects
- This image was created using a one-sample t-test
- One-sample t-test are used to find the "average" activation of a group

$$t_{calc} = \frac{Y}{\frac{S}{\sqrt{n}}}$$

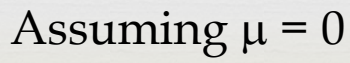

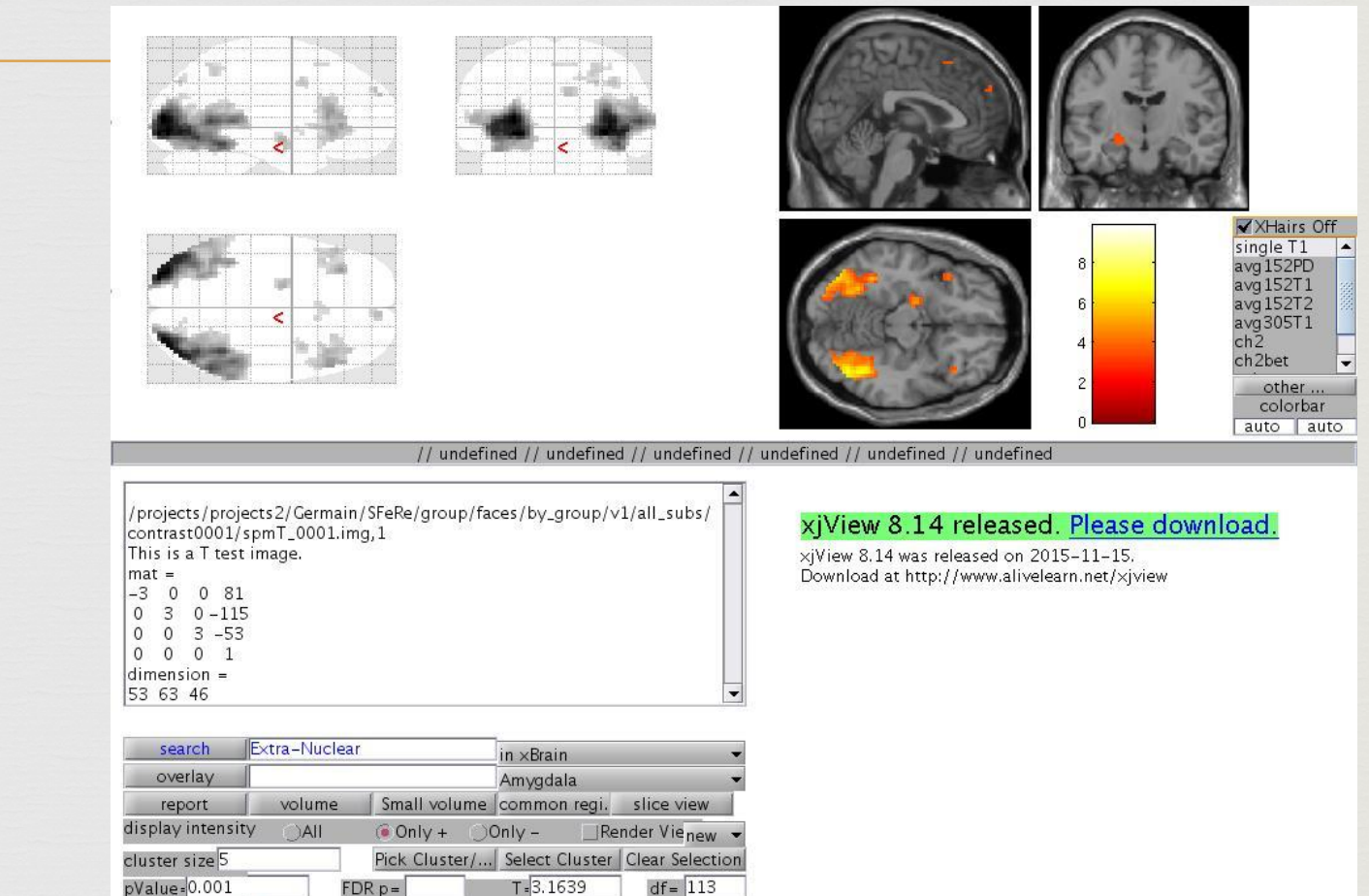

#### How About Comparing Groups?

- This is a map of anger>control for 32 female genetic carriers of LL vs 33 female genetic carriers of SS (serotonin transporter genes)
- This image was created using a two-sample t-test
- Two-sample t-tests can compare the activation between two groups
- Shows only where LL>SS

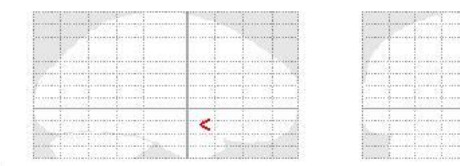

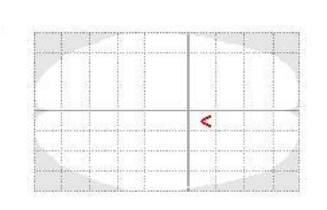

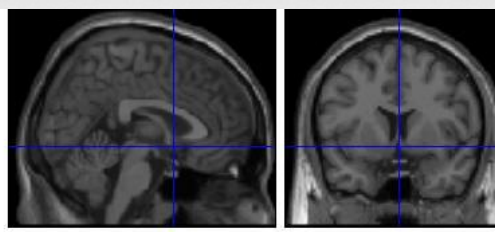

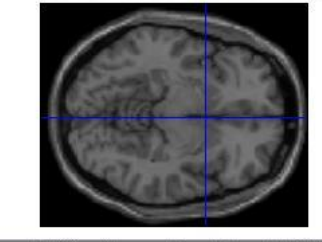

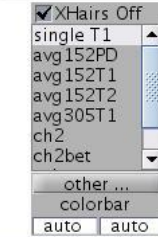

// Right Cerebrum // Limbic Lobe // Anterior Cingulate // White Matter // undefined // Olfactory\_R (aal)

/projects/projects2/Germain/SFeRe/group/faces/genetics/2sampttests/L L\_to\_SS/contrast0001/spmT\_0001.img,1 This is a T test image. mat =

#### -3 0 0 81 0 3 0 -115

- 0 0 3 -53
- 0 0 0 1
- dimension = 53 63 46

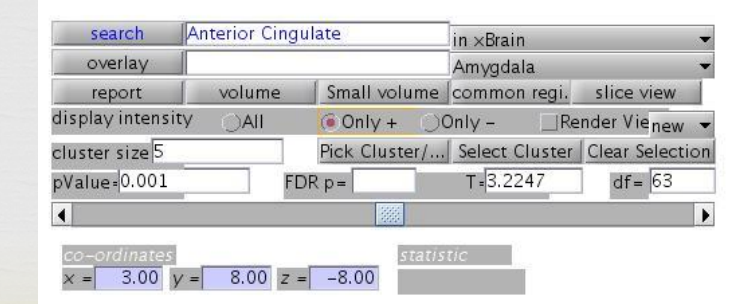

#### xjView 8.14 released. <u>Please download.</u>

×jView 8.14 was released on 2015–11–15. Download at http://www.alivelearn.net/×jview

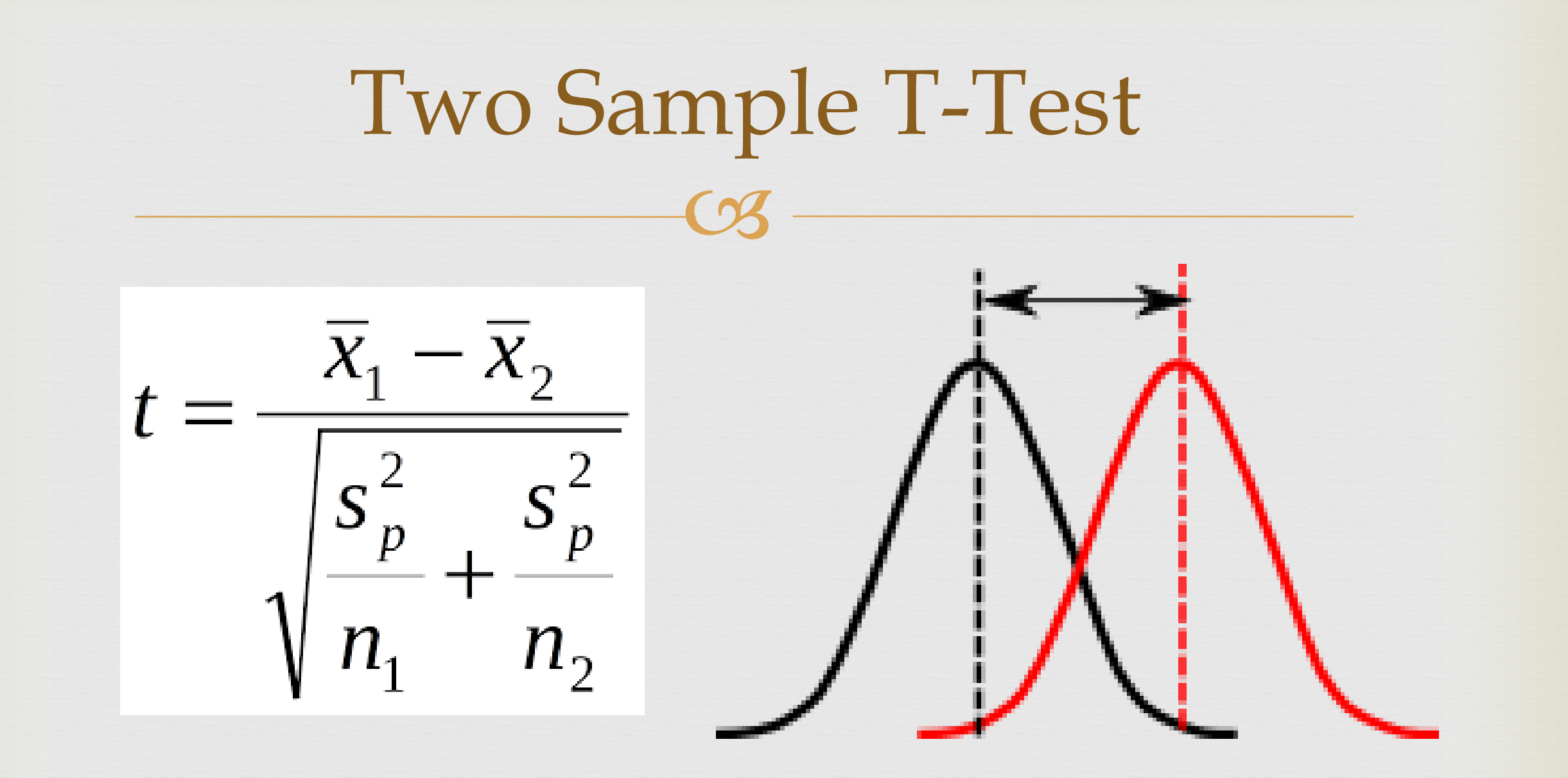

#### Check the Other Way (SS>LL)

- No activation for LL>SS, but activation for SS>LL
- This image was created using a two-sample t-test
- Shows only where SS>LL

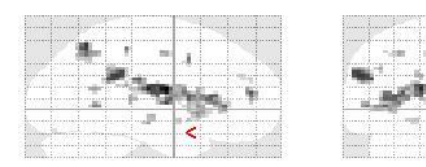

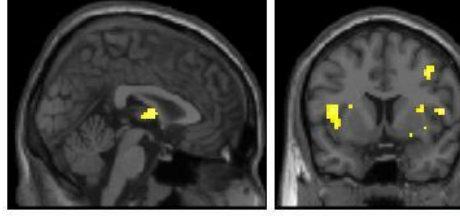

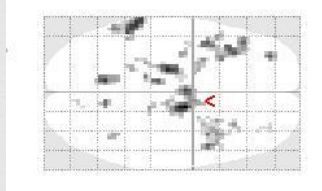

00001 dimension = 536346

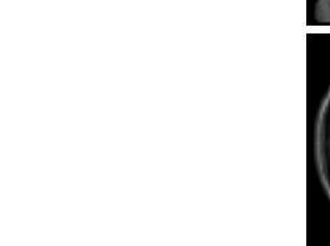

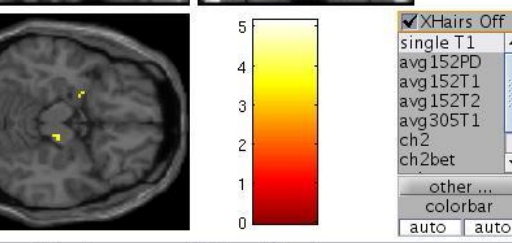

// Right Cerebrum // Frontal Lobe // Subcallosal Gyrus // Gray Matter // brodmann area 25 // undefined

/projects/projects2/Germain/SFeRe/group/faces/genetics/2sampttests/L L\_to\_SS/contrast0001/spmT\_0001.img,1 This is a T test image. mat = -3 0 0 81 0 3 0-115 0 0 3 -53

#### xjView 8.14 released. Please download.

xjView 8.14 was released on 2015-11-15. Download at http://www.alivelearn.net/xjview

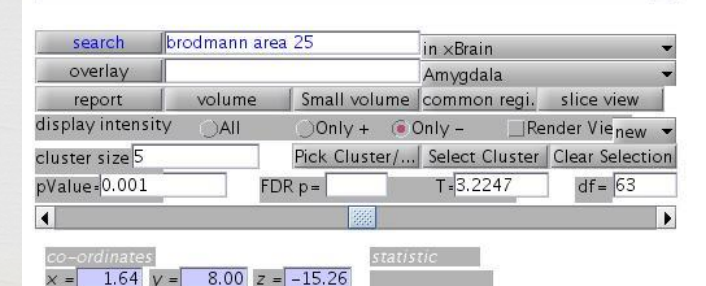

#### **ROI** Analysis

- Real Pick a specific brain region of interest
- Realized Extract the Beta values from this region for each subject

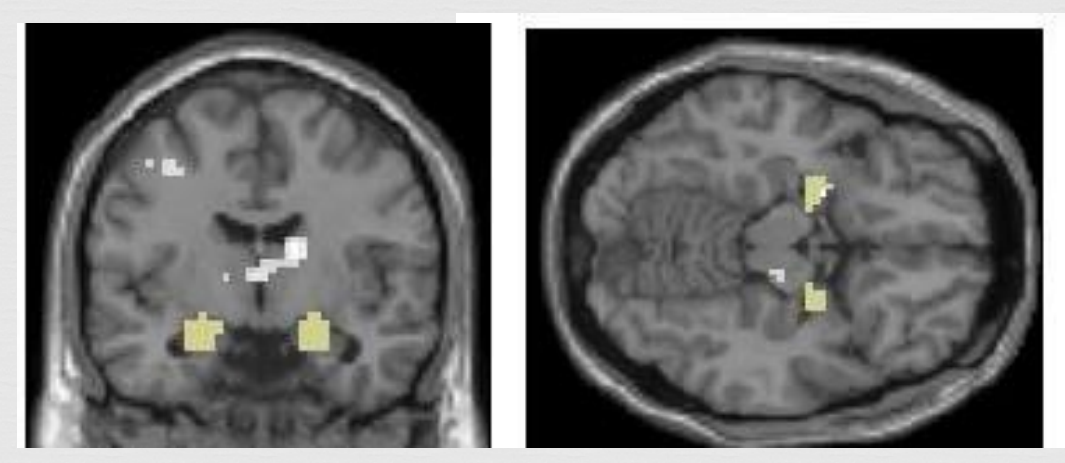

Statistically compare means for the Beta values for this specific region

Yellow areas show where the amygdala is (left and right)